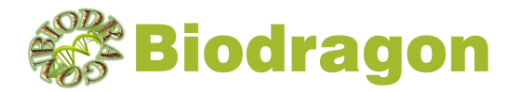

# 多通道分液平台

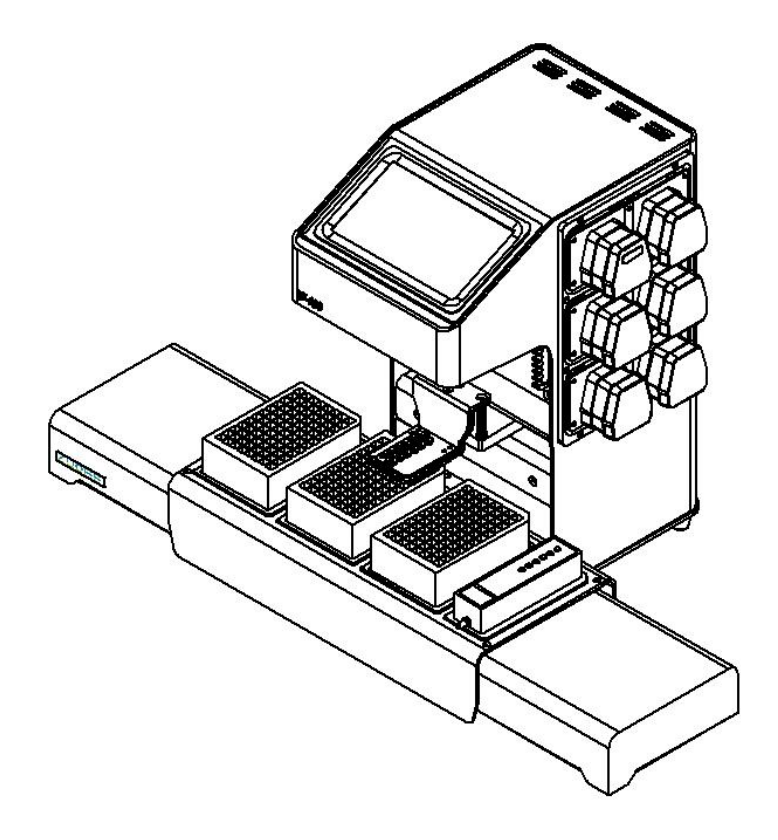

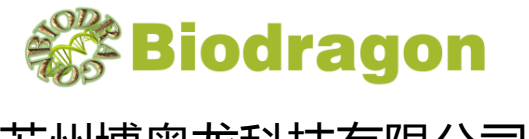

苏州博奥龙科技有限公司

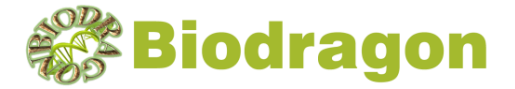

## 前言

感谢您购置多通道分液平台。本手册包含仪器功能和操作过程等,为了确保 正确使用仪器,在操作仪器前请仔细阅读本手册。请妥善保存本手册,以便碰到 问题时快速阅读。

## 开箱检查

请对照装箱单检查箱内仪器和配件,若发现仪器和配件错误、不齐或不正常, 请与销售商或生产商联系。

生产企业:苏州博奥龙科技有限公司

生产地址:苏州工业园区金鸡湖大道 99 号苏州纳米城西北区 14 幢

**电话**:13552826508

网址:www.biodragon.cn

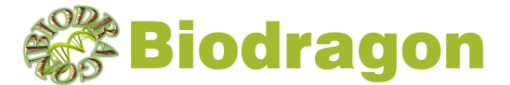

### 注意事项

1 重要的安全操作信息

用户在运行仪器之前,请仔细阅读本手册。

2 安全

在操作、维护和修理本仪器的所有过程,须遵守下面的基本安全防范措施。

在连接电源之前,要确保电源的电压与仪器所要求的电压一致。并 确保电源插座的额定负载不小于仪器的要求。

在下列情况下,应立即将仪器的电源插头从电源插座上拔掉,并与 供应商联系或请专业的维修人员进行处理:

有液体洒落进仪器内部;

仪器经雨淋或水浇;

仪器工作不正常,特别是有任何不正常的声音或气味出现;

仪器掉落或外壳受损;

仪器功能有明显变化。

3 仪器维护

本仪器表面如有污迹,可用软布沾清洁膏清洗。

- 4 运输和储存环境限制条件
  - 环境温度范围:10℃~35℃
  - 相对湿度范围:≤70%
  - 大气压力范围: 500~1060hpa

无腐蚀性气体和通风良好的室内。

- 5 售后服务
- 5.1 保修内容

本仪器自交货之日起1个月内,对因材料和制造方面的缺陷引起的故障,本 公司将负责保换。

本仪器自交货之日起 12 个月内,对因材料和制造方面的缺陷引起的故障提供保修。在保修期内,本公司将对被证明是有缺陷的仪器有选择地进行修理或更换。

保修的产品必须由用户送至本公司指定的维修部门。对于仪器从用户送往维 修部门的运费由用户自行支付。本公司承担将仪器返回用户的运费。

对于保修期外的修理,本公司将适当收取维修的成本费用。

5.2 保修范围

上述保修不适合于因用户使用维护不当、在不符合要求的条件下使用、未经 授权擅自维修或改装而引起的损坏。

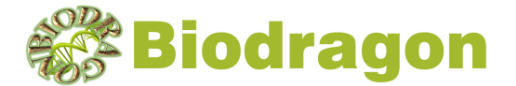

## 简介

多通道分液平台是我公司最新推出的分液系统,通过六通道蠕动泵,实现 溶液转移,完成自动化分装操作。操作自动化且快速、简便,可兼容 24 孔板、96 孔板及其他耗材。

1. 适用范围

本仪器适用于化合物存储、添加,基于磁珠的检测,基因组学和蛋白质组学的研究。

2. 使用期限

本仪器使用期限为五年,生产日期详见仪器标签。

3. 特点

多达 6 个通道,进口高寿命高精度蠕动管 高兼容性,兼容 24 孔板,96 孔板及其他耗材 蠕动管更换采用快拆快装设计 大容量程序存储,程序存储空间高达 8G 人性化智能化的操作交互 安卓系统,WIFI 连接,远程升级

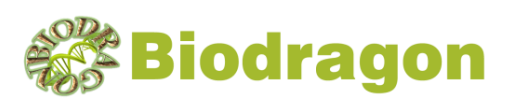

# 特性

| 参数    | 详细信息                    |  |  |
|-------|-------------------------|--|--|
| 分液范围  | 1µL~20mL                |  |  |
| 分液准确度 | ±1%@100µL               |  |  |
| 分液精确度 | 2%CV@100µL              |  |  |
| 分液速度  | 6×250µL/秒               |  |  |
| 孔板配置  | 24 或 96 标准孔板, 最大装板数量 3  |  |  |
| 消毒方式  | 化学消毒:70%乙醇、异丙醇或0.5%次氯酸钠 |  |  |
| 工作温度  | 10°C ~ 35°C             |  |  |
| 输入电压  | 220V , 50/60Hz          |  |  |
| 尺寸/mm | 710×370×405 ( 长×宽×高 )   |  |  |
| 净重    | 28KG                    |  |  |

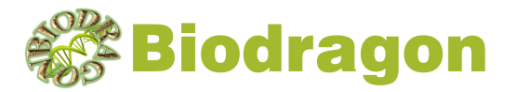

## 结构示意

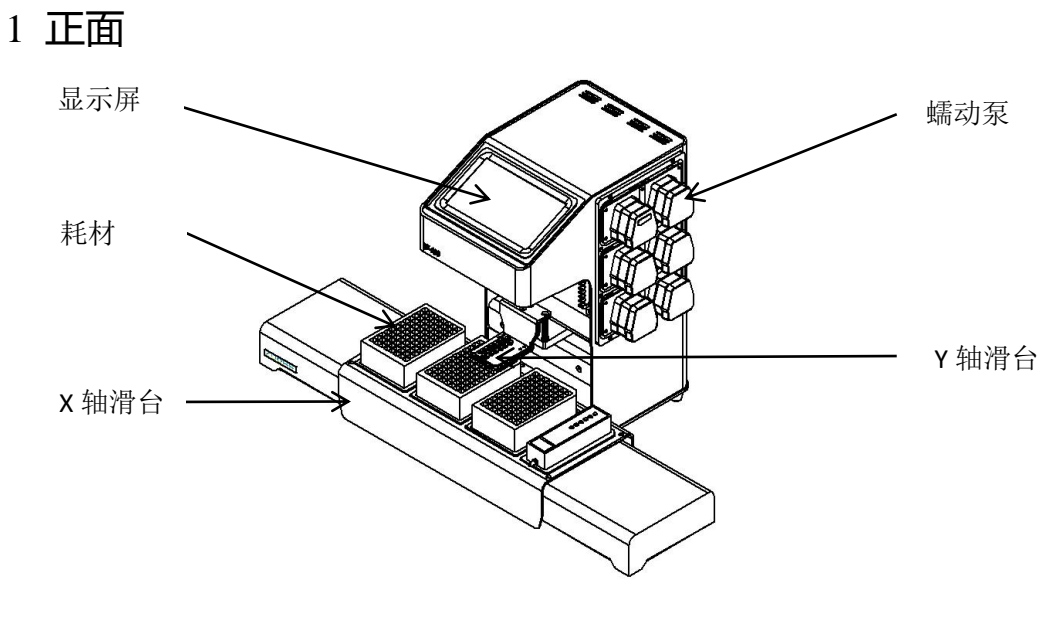

图 1

2 背面

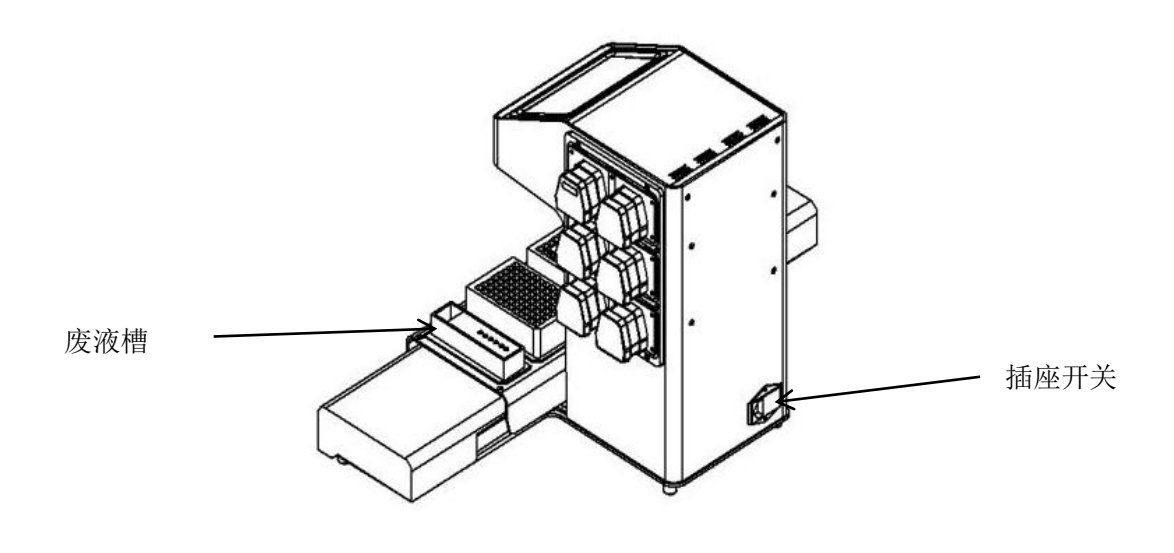

图 2

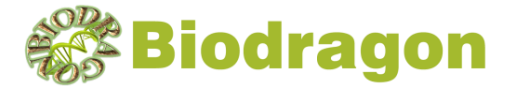

## 软件界面

### 1 主界面

该界面有三个板位,可选择24孔或96孔板位新建程序,如图3所示。

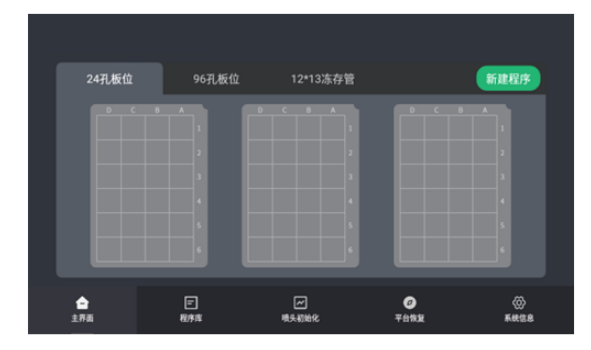

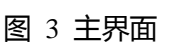

图 4 新建程序界面

图 6 程序运行

板位3

在主界面下,点击"新建程序"按钮,则进入新建程序界面,如图 4 所示。可 通过板位编辑选择板位,如:点击"板位 1",板位 1 就会点亮,即选中该板位;当 板位启用的圆形按钮点亮时,则该板位启用,点击板位 2 按钮,则该按钮熄灭, 即停用此板位,板位 3 会同时停用。

点击板位网格可以输入分液数据,如图 5 所示,在某列一个网格输入数字且 点对勾时,此列所有网格默认为该数字,如有特殊需求,可点击此列某一网格修 改数据,点击统一数据则所有网格设置为同一数字。点击"保存""运行"按钮可以 保存或运行程序。

当程序运行时,其界面如图 6 所示。点击暂停则程序暂停,点击停止则程序 退出且机器回归原点,程序运行完成后,"再次运行"按钮亮起,程序会再次运 行。

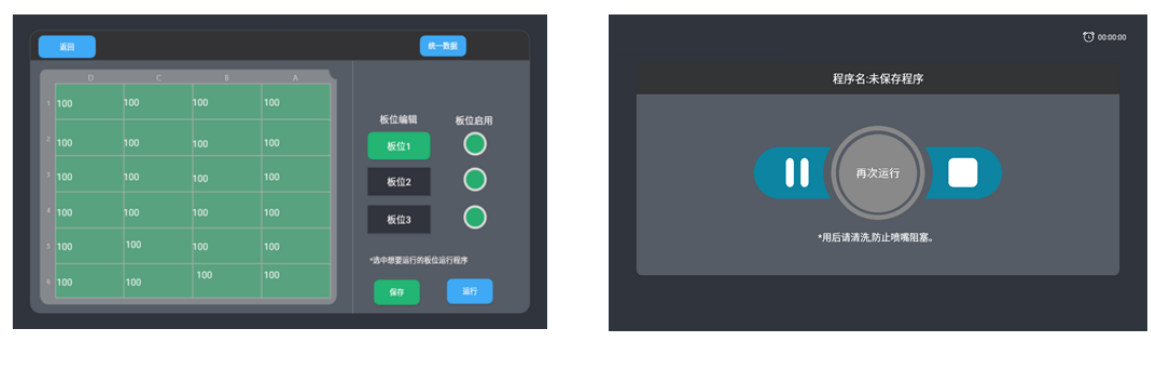

图 5 输入数据

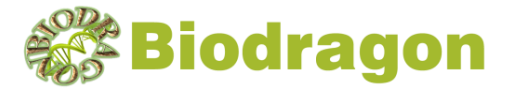

#### 2 程序库

此界面存储了主界面已创建的程序,可以实现不同板位条件下的程序库切换, 如图7所示。

## 3 喷头初始化

此界面下有如图 8 排气、回液功能,在每个功能中可点击运行对喷头进行配置。

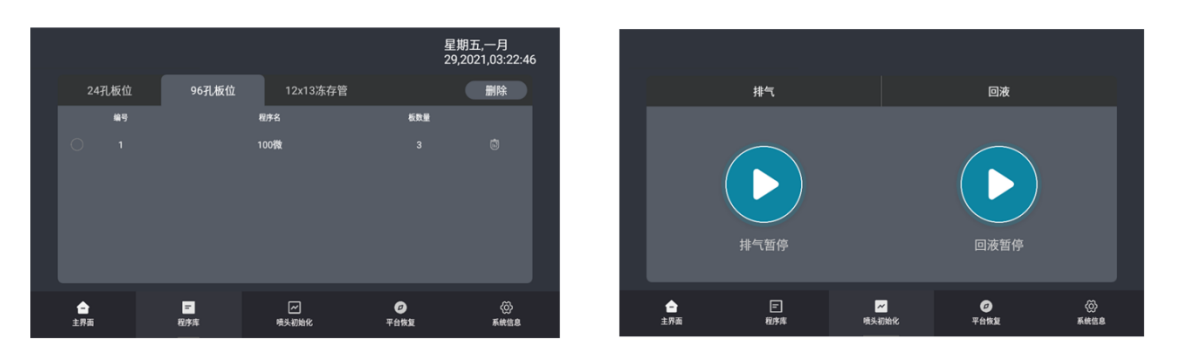

图 7 程序库

图 8 喷头初始化

4 平台恢复

在此界面下,可点击"回原点"或"保存配置"按钮,实现平台位置的设置,如 图9所示。

|         |          |           |           | 星期五,一月<br>29,2021,03:23:04 |                     |        |       |       | 星期五,一月<br>29,2021,03:23:22 |
|---------|----------|-----------|-----------|----------------------------|---------------------|--------|-------|-------|----------------------------|
|         | 移动X方向    | 回位置       |           |                            | 机器型号                | 机器位置信息 | 标定参数  | 鐵动管设置 | 老明修改                       |
| 回原点     | (+)      | 0.1 1     |           | 0                          | <br>N809:           |        |       |       |                            |
|         |          |           |           |                            | 机器序列号:              |        |       |       |                            |
|         |          |           |           |                            | 固件版本:               |        |       |       |                            |
|         | 移动Y方向    | 回位置       |           |                            | <br>app版本:<br>版权所属: |        |       |       |                            |
| 保存配置    | +        |           |           | Θ                          |                     |        |       |       |                            |
|         |          |           |           |                            | SEC-24              |        |       |       |                            |
| <br>主界面 | 三<br>程序库 | 一         | ②<br>平台恢复 | (2)<br>Kette               | ٢                   | E      | Ø     | ø     | ¢                          |
|         | 0.524.0  | 10.227684 |           |                            | 主界面                 | 程序库    | 喷头初始化 | 平台恢复  | 系统信息                       |

图 9 平台恢复

图 10 机器型号

## 5 系统信息

5.1 机器型号

在此界面下,可查看系统的各方面信息。点击新 APP,可以更新固件和 APP, 如图 10 所示。

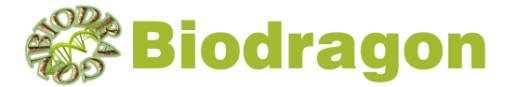

5.2 机器位置信息

在此界面下,可对喷头位置进行设置,其中喷头位置 X 默认为 9, Y 默认为 6。 如图 11 所示。提交后需输入密码,初始密码为 123456,可再在密码修改界面修 改密码,如图 14 所示。

#### 5.3 标定参数

在此界面下,可对喷头喷液量进行调整。提交后需输入密码。

|                 |              |            |              | 星期五,一月<br>29,2021,03:23:35 |                                       |           |                                       | <u>1</u><br>2    | 副五,一月<br>9,2021,03:23:43 |
|-----------------|--------------|------------|--------------|----------------------------|---------------------------------------|-----------|---------------------------------------|------------------|--------------------------|
| 6829            | NUCKSS       | NEPR       | 184019 in 18 | 市局修改                       | 1829                                  | 机器位置信息    | 629R                                  | <b>BORGE</b>     | 电频频改                     |
| væs:            |              |            |              |                            | 电头1实际值                                |           | R2 N5-4785                            | n .              |                          |
| ×BE             | KREEK9       |            |              |                            | · · · · · · · · · · · · · · · · · · · | ni        | · · · · · · · · · · · · · · · · · · · | m                |                          |
|                 |              |            |              |                            | 理论信:<br>相关3实际值                        | ei<br>ei  | <b>增化值</b> :<br>相关4实际值:               | mi<br>mi         |                          |
|                 |              |            |              |                            | ues:                                  | e4        | Wies:                                 | mi .             |                          |
| <b>2</b><br>278 | (日)<br>1893年 | 一<br>电头机始化 | 0<br>7652    | о<br>Киса                  |                                       | E<br>Bita | 一一<br>电头机地化                           | <b>9</b><br>7682 | <b>*</b>                 |

图 11 机器位置信息

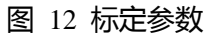

#### 5.4 蠕动管设置

在此界面下,可对蠕动管粗细进行设置,设置完成需要重新标定。如图 13 所示。

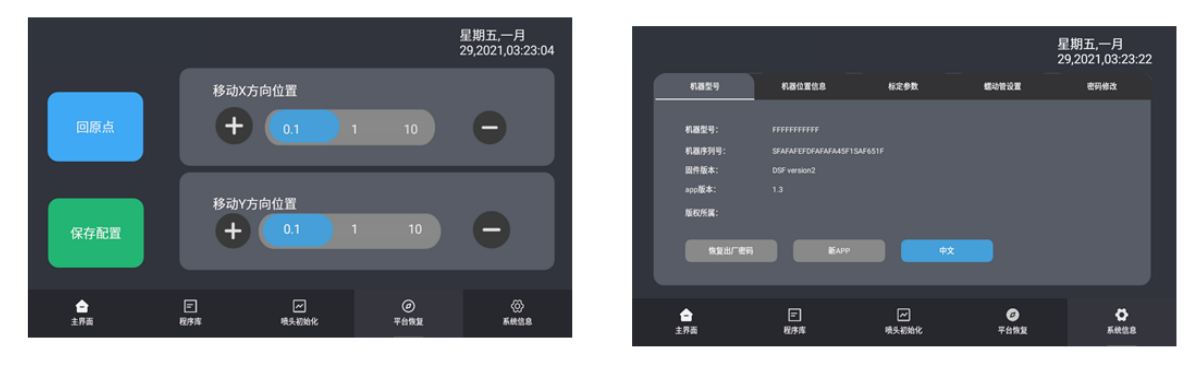

#### 图 13 蠕动管设置

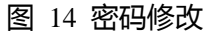

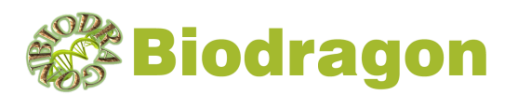

## 故障分析与处理

| 序号 | 故障现象         | 原因分析  | 处理方法       |
|----|--------------|-------|------------|
|    |              | 电源未接通 | 检查电源并接通    |
| 1  | 打开电源开关后显示屏不亮 | 开关损坏  | 调换开关       |
|    |              | 显示屏损坏 | 与供应商或厂家联络  |
| 2  | 弯管接头断裂       |       | 更换弯管接头     |
| 3  | 枪头喷液发生倾斜或挂珠  | 枪头堵塞  | 用附件通针去除堵塞物 |
| 4  | 废液槽中废液不流出    | 空气压力差 | 将废液管从废液中取出 |

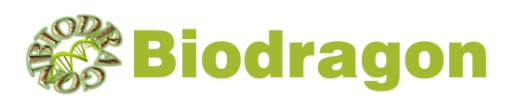

## 装箱单

| 序号 | 物料名称     | 单位 | 数量 |
|----|----------|----|----|
| 1  | 主机       | 台  | 1  |
| 2  | 电源线      | 根  | 1  |
| 3  | 废液槽      | 个  | 1  |
| 4  |          | 根  | 1  |
| 5  | 产品性能检测报告 | 份  | 1  |
| 6  | 说明书      | 份  | 1  |